# 创建组织结构

- 1. 描述2. 组织结构
  - - 增加组织节点
    - 重命名组织节点 • 删除组织节点
- 3. 组织级别
  - 增加组织级别 • 编辑组织级别
  - 删除组织级别
  - 设置组织级别

• 4. 组织成员

- 添加成员
  - 删除组织成员
  - 设置组织角色
  - 设置是否为领导

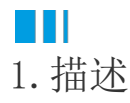

组织结构定义了不同组织节点之间的关系,每个组织节点可以定义组织级别。

### 2. 组织结构

组织结构是表示组织中层级关系的树形结构(可以表示上下级关系),树的上层组织节点中的用户表示树的下层组织节点中用户的组织上级(领导),树上每个组织节点的具体意义由组织级别来决定。在同一组织节点的用户互相为平级关系。

设置或修改组织结构后,需要单击"保存设置",否则无法应用您的设置或修改。

#### 图1 组织结构

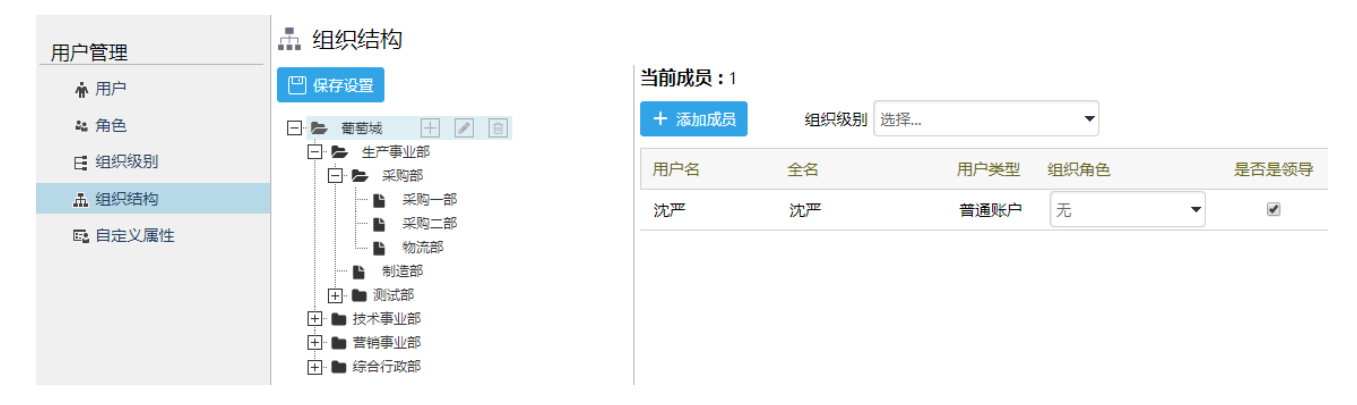

增加组织节点

在组织节点所在行,单击

+

可为其下一级增加组织节点。您可以给父结点添加子节点,也可以拖拽这些结点创建您想要的组织结构。

增加组织节点 图2

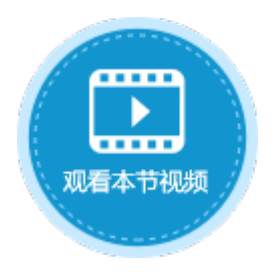

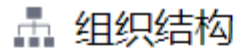

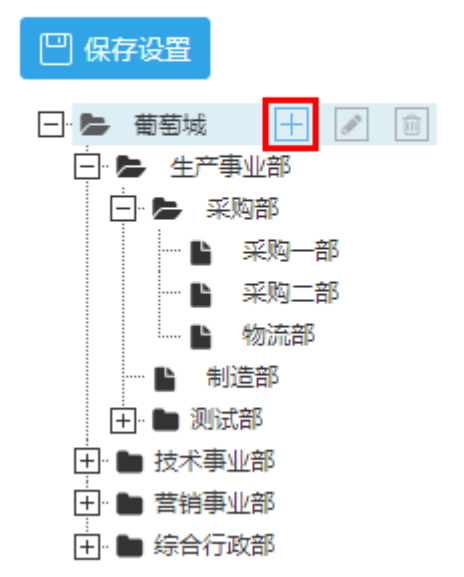

重命名组织节点

在组织节点所在行,单击 了为重命名该组织节点。

图3 重命名组织节点

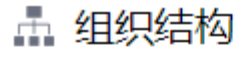

凹 保存设置

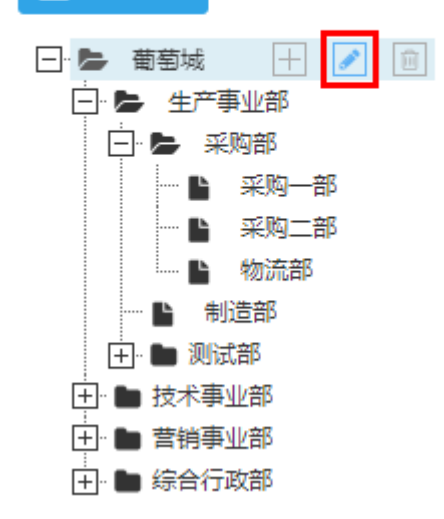

#### 删除组织节点

在组织节点所在行,单击 面 可删除该组织节点。

图4 删除组织节点

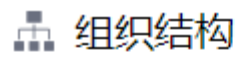

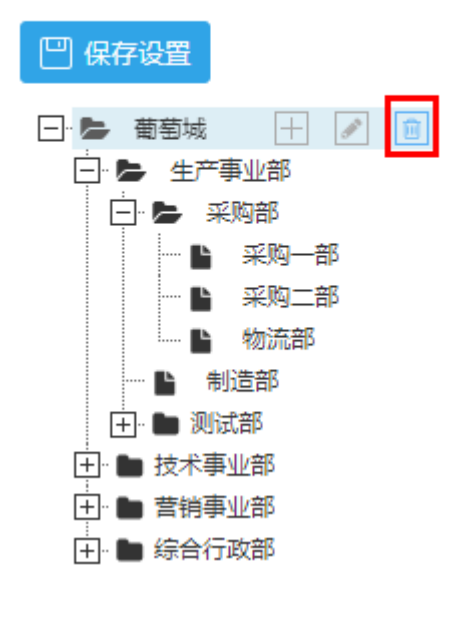

Ⅰ3. 组织级别

组织级别是组织结构中组织结点的级别标识。

不同的公司或组织会有不同的组织级别,要配置树形的组织结构,可以给组织节点设置组织级别。

增加组织级别

在管理控制台的"内建用户-用户管理"区域,选择"组织级别",单击"增加组织级别",在弹出的对话框中输入组织级别名即可增加新 的组织级别。

图5 增加组织级别

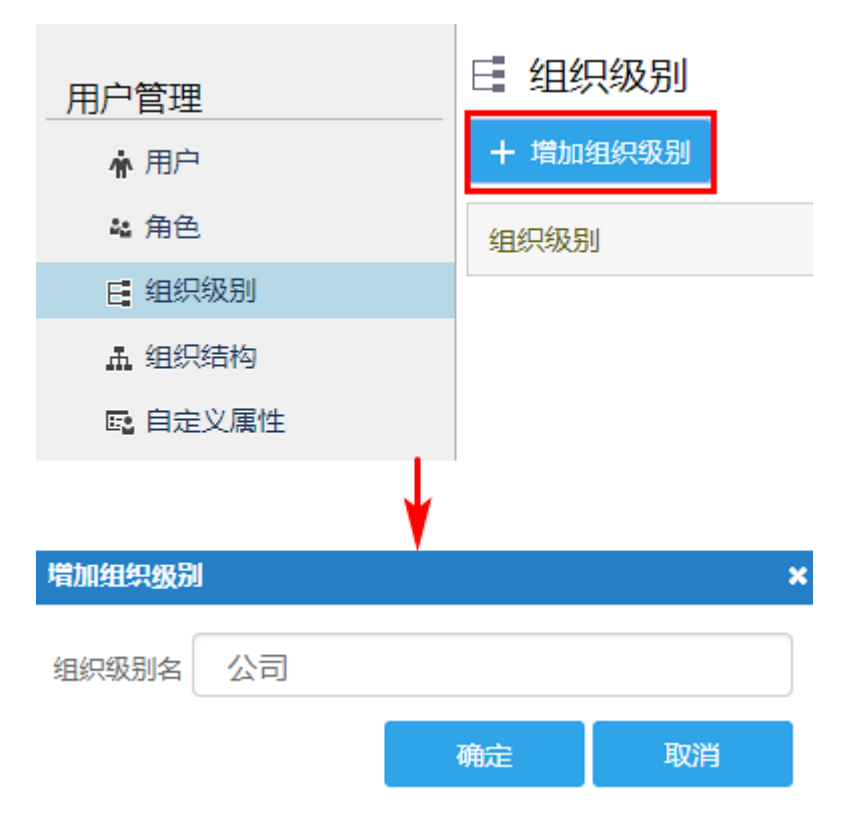

编辑组织级别

在组织级别所在行,单击 2 即可编辑组织级别。

图6 编辑组织级别

| 用户管理    | Е 组织级别   |  |
|---------|----------|--|
| ★ 用户    | + 增加组织级别 |  |
| 🍇 角色    | 组织级别     |  |
| 日 组织级别  | 公司       |  |
| LA 组织结构 |          |  |

删除组织级别

图7 删除组织级别

| 用户管理    | 🗄 组织级别   |  |
|---------|----------|--|
| ★ 用户    | + 增加组织级别 |  |
| 🍇 角色    | 组织级别     |  |
| E 组织级别  | 公司       |  |
| LL 组织结构 |          |  |

设置组织级别

给组织节点设置组织级别。

选中一个组织节点,在右侧选择组织级别。

图8 设置组织级别

👖 组织结构

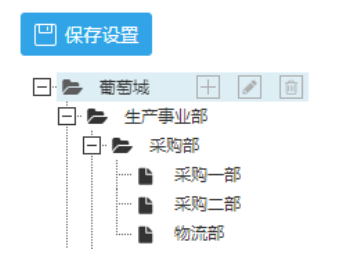

| 当前成员 | : | 1 |
|------|---|---|
|      | • |   |

| + 添加成员 | 组织级别 | 公司       | - |   |      |
|--------|------|----------|---|---|------|
| 田白夕    | A7   | 选择       |   | 2 | 日不日経 |
| 用广告    | 王有   | 事业部      |   | ≞ | 定向定视 |
| 沈严     | 沈严   | 部门<br>项目 |   | • |      |

ⅠⅠⅠⅠⅠⅠⅠⅠⅠⅠⅠⅠⅠⅠⅠⅠⅠⅠⅠⅠⅠⅠⅠⅠⅠⅠⅠⅠⅠⅠⅠⅠⅠⅠⅠⅠⅠⅠⅠⅠⅠⅠⅠⅠⅠⅠⅠⅠⅠⅠⅠⅠⅠⅠⅠⅠⅠⅠⅠⅠⅠⅠⅠⅠⅠⅠⅠⅠⅠⅠⅠⅠⅠⅠⅠⅠⅠⅠⅠⅠⅠⅠⅠⅠⅠⅠⅠⅠⅠⅠⅠⅠⅠⅠⅠⅠⅠⅠⅠⅠⅠⅠⅠⅠⅠⅠⅠⅠⅠⅠⅠⅠⅠⅠⅠⅠⅠⅠⅠⅠⅠⅠⅠⅠⅠⅠⅠⅠⅠⅠⅠⅠⅠⅠⅠⅠⅠⅠⅠⅠⅠⅠⅠⅠⅠⅠⅠⅠⅠⅠⅠⅠⅠⅠⅠⅠⅠⅠⅠⅠⅠⅠⅠⅠⅠⅠⅠⅠⅠⅠⅠⅠⅠⅠⅠⅠⅠⅠⅠⅠⅠⅠⅠⅠⅠⅠⅠⅠⅠⅠⅠⅠⅠⅠⅠⅠⅠⅠⅠⅠⅠⅠⅠⅠ

设置完组织结构与组织级别后,您需要设置组织成员。

添加成员

给组织节点添加组织成员。

操作步骤

0

选中一个组织节点,在右侧单击"添加成员"。

图9 添加成员

| 矗 组织结构                                 |                |         |      |      |   |      |
|----------------------------------------|----------------|---------|------|------|---|------|
| ── 保存设置                                | <b>当前成员:</b> 1 |         |      |      |   |      |
| - 黄菊城 🕂 🖋 🗊                            | + 添加成员         | 组织级别 公司 |      | •    |   |      |
| □ ► 生产事业部 □ ► 采购部                      | 用户名            | 全名      | 用户类型 | 组织角色 | 是 | 否是领导 |
| ···· • ···· ·························· | 沈严             | 沈严      | 普通账户 | 无    | - |      |
| 🖿 物流部                                  |                |         |      |      |   |      |

在弹出的"编辑成员"对话框中,选择用户认证模式,在搜索框中输入搜索关键字,单击

## Q

2

或按回车键进行搜索,也可以直接勾选用户。

图10 编辑成员

| 普通账户                                 | -                  | 请输入搜索关键字 2    | <mark>8</mark> ପ୍        |
|--------------------------------------|--------------------|---------------|--------------------------|
| <mark>普通账户</mark><br>Window<br>已选择 1 | s域账户<br>个用户: 胡京鹏 × | )             |                          |
|                                      | 用户名                | 全名            | 电子邮箱                     |
|                                      | Administrator      | Administrator | example@example.com      |
|                                      | 杜思明                | 杜思明           | dusiming@example.com     |
|                                      | 樊梦辰                | 樊梦辰           | fanmengchen@example.com  |
|                                      | 方琳                 | 方琳            | fanglin@example.com      |
|                                      | 郭子明                | 郭子明           | guoziming@example.com    |
|                                      | 胡京鹏                | 胡京鵬           | hujingpeng@example.com   |
|                                      | 蒋志远                | 蒋志远           | jiangzhiyuan@example.com |
|                                      | 李立                 | 李立            | lili@example.com 🗸       |

确定

取消

**口** 说明

这里选择的用户认证模式需与创建用户时的认证模式一致。

• 如果创建用户时选择的是"Forms 身份验证用户",则这里选择"普通帐户"。

• 如果创建用户时选择的是"Windows 验证用户",则这里选择"Windows域用户"。

### 3

单击"确定"后即可成功添加用户。您可以多次搜索并勾选后用户签名的复选框后,最后单击"确定",一次性将所有所选用户进行添加,方便您添加用户。

图11 添加成员

×

#### 编辑成员

| 普通账户           | •   | 请输入搜索关键字 |                          | Q |
|----------------|-----|----------|--------------------------|---|
| □ 是否禁<br>已洗择 2 | 是领导 | · 孩士语 🗶  |                          |   |
|                |     | 4        |                          |   |
|                | 用户名 | 至省       | 电子即相                     |   |
|                | 方琳  | 方琳       | fanglin@example.com      |   |
|                | 郭子明 | 郭子明      | guoziming@example.com    |   |
|                | 胡京鹏 | 胡京鵬      | hujingpeng@example.com   |   |
|                | 蒋志远 | 蒋志远      | jiangzhiyuan@example.com |   |
|                | 李立  | 李立       | lili@example.com         |   |
|                | 李源  | 李源       | liyuan@example.com       |   |
|                | 路令斌 | 路令斌      | lulingbin@example.com    |   |
|                | 그대야 | TINE     | wanakavin@avampla.com    | • |

确定

取消

#### 4

添加完成后,用户会显示在对应的组织节点下。

图12 添加的用户

#### 🛔 组织结构

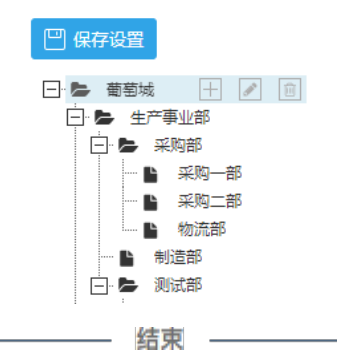

当前成员:3

| + 添加成员 | 组织级别公司 |      | •    |    |     |
|--------|--------|------|------|----|-----|
| 用户名    | 全名     | 用户类型 | 组织角色 | 是否 | 是领导 |
| 沈严     | 沈严     | 普通账户 | 无    | •  |     |
| 胡京鵬    | 胡京鵬    | 普通账户 | 无    | -  |     |
| 蒋志远    | 蒋志远    | 普通账户 | 无    | •  |     |

删除组织成员

在组织成员所在行,单击 靣 删除组织成员。

图13 删除组织成员

×

#### 🚡 组织结构

|                   | <b>当前成员:</b> 3 |        |      |      |     |     |   |
|-------------------|----------------|--------|------|------|-----|-----|---|
| - 🖕 葡萄城 🕂 🖉 🗐     | + 添加成员         | 组织级别公司 |      | •    |     |     |   |
| □·► 生产事业部         | 用户名            | 全名     | 用户类型 | 组织角色 | 是否見 | 是领导 |   |
| 🖺 采购一部<br>🖺 采购二部  | 沈严             | 沈严     | 普通账户 | 无    | •   |     |   |
| ● 物流部<br>● 判论==== | 胡京鵬            | 胡京鵬    | 普通账户 | 无    | •   |     |   |
|                   | 蒋志远            | 蒋志远    | 普通账户 | 无    | •   |     | Ŵ |

设置组织角色

设置组织成员在组织里的角色。只有用户设置了角色时才可以选择其中的角色,作为用户在该组织中的角色。

图14 设置组织角色

#### 👖 组织结构

| ── 保存设置              | <b>当前成员:</b> 3 |        |      |                       |   |       |   |
|----------------------|----------------|--------|------|-----------------------|---|-------|---|
|                      | + 添加成员         | 组织级别公司 |      | -                     |   |       |   |
| □ ► 生产事业部<br>□ ► 采购部 | 用户名            | 全名     | 用户类型 | 组织角色                  | ; | 是否是领导 |   |
|                      | 沈严             | 沈严     | 普通账户 | 无                     | • |       | Ŵ |
| → 物流部<br>→ →□:====   | 胡京鵬            | 胡京鵬    | 普通账户 | <mark>无</mark><br>董事长 |   |       |   |
|                      | 蒋志远            | 蒋志远    | 普通账户 | 无                     | • |       |   |

设置是否为领导

设置用户是否为该组织节点的领导。如果勾选了 "是否是领导",表示该用户为该组织节点的领导,权限可以高于该组织节点下的其他用户,但是依然低于上层组织节点中的用户。 在组织成员所在行,勾选"是否为领导"操作列下的复选框,表示该用户为所在组织节点的领导。

图15 设置是否为领导

| 凹 保存设置           | <b>当前成员:</b> 3 |        |      |      |       |
|------------------|----------------|--------|------|------|-------|
|                  | + 添加成员         | 组织级别公司 |      | •    |       |
|                  | 用户名            | 全名     | 用户类型 | 组织角色 | 是否是领导 |
| L 采购一部<br>L 采购二部 | 沈严             | 沈严     | 普通账户 | 无    |       |
| ● 物流部            | 胡京鹏            | 胡京鵬    | 普通账户 | 无    |       |
|                  | 蒋志远            | 蒋志远    | 普通账户 | 无    | -     |